## Teams 会議の参加方法

①デスクトップ画面の Teams アイコン
 ②自分のクラスのチームが見えてこない場合は全てのチームをタップし自分のクラ
 スのチームをタップします

| < >          | Q 検索      |                                                                                                    |
|--------------|-----------|----------------------------------------------------------------------------------------------------|
| 0<br>7074874 | く すべてのチーム | 🛕 一般 投稿 ファイル その他 4 ~ 十                                                                                                    |
| (=)<br>##71- | 6         | <u><u> </u></u>                                                                                                    |
| (i)          | 110 M     |                                                                                                    |
| <i>∓−</i> Δ  | 火曜4限_3D制作 |                                                                                                    |
|              | 一般        | General" で会議中を開始しました                                                                                                    |
|              | お知らせ      | 14438.000.000                                                                                                    |
| カレンダー        | フリートーク    | ← チーム内に設定している「チャンネル」                                                                                                    |
| S<br>通話      | ライブラリー    | DOM:NOT                                                                                                    |
| ß            | 伯互頁向」-/-  | ③ "General" で会議中は終了しました: 15分1秒                                                                                                    |
| ファイル         |           |                                                                                                    |
|              |           | The second second secon |

## ③チームの「一般」投稿欄に見えている会議の参加ボタンをクリックします

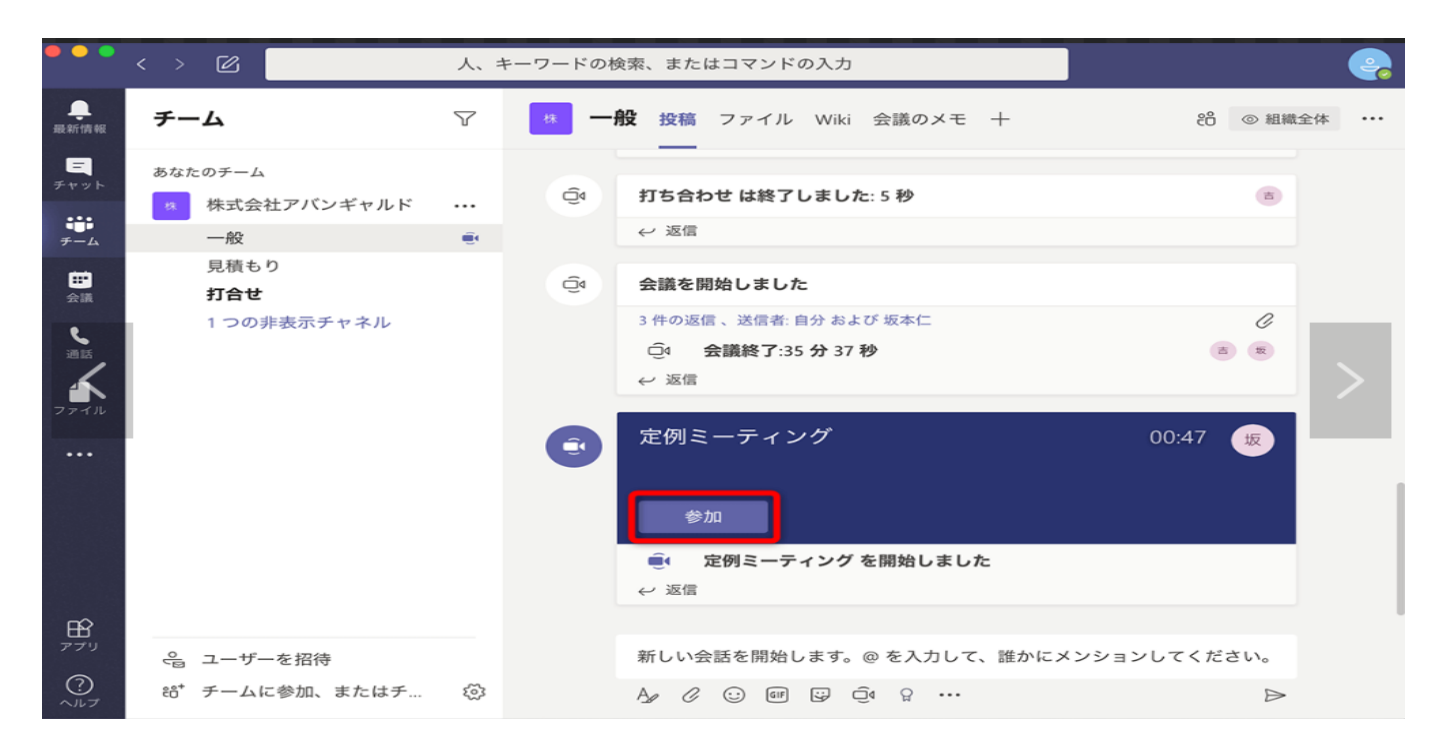

## ④ カメラは ON、マイクはミュートにして参加をクリックします

| ビデオと音声のオプションを選択してください |   |                                                     |        |  |  |  |  |  |
|-----------------------|---|-----------------------------------------------------|--------|--|--|--|--|--|
|                       |   | <br>() コンピューターの音声                                   | ⊘      |  |  |  |  |  |
|                       |   | РС Ф719とスピーカー<br>🔌 🔘 🗘 ———●                         | →<br>~ |  |  |  |  |  |
|                       |   |                                                     |        |  |  |  |  |  |
| ■ ● ※ 背景フィルター         | 跷 | <ul> <li>(二) 部屋の音声</li> <li>(二) 音声を使用しない</li> </ul> |        |  |  |  |  |  |
| ON                    |   | キャンセノ                                               | 今すぐ参加  |  |  |  |  |  |

## ⑤会議(リモート授業)が終わったら**「退出」をタッス**

| チャネルの新しい会議 |             |          |            |                       |                    |            |       |              |         | - 🗆 X  |
|------------|-------------|----------|------------|-----------------------|--------------------|------------|-------|--------------|---------|--------|
|            | (=)<br>チャット | ●<br>参加者 | ●<br>手を上げる | ্রে<br>।<br>মুদ্র্দের | 田<br><sub>表示</sub> | •••<br>その他 | ראל [ | र्षे.<br>२१७ | <br>共有  | ● 退出 > |
|            |             |          |            |                       |                    |            | N. S. | N.C.         | and and |        |

※ 上記の手順でうまく起動しない時には、端末の再起動をしてください。